## Direct Debit Registration via Krungthai NEXT

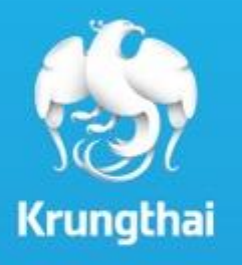

Business Innovation (Digital Banking Delivery)

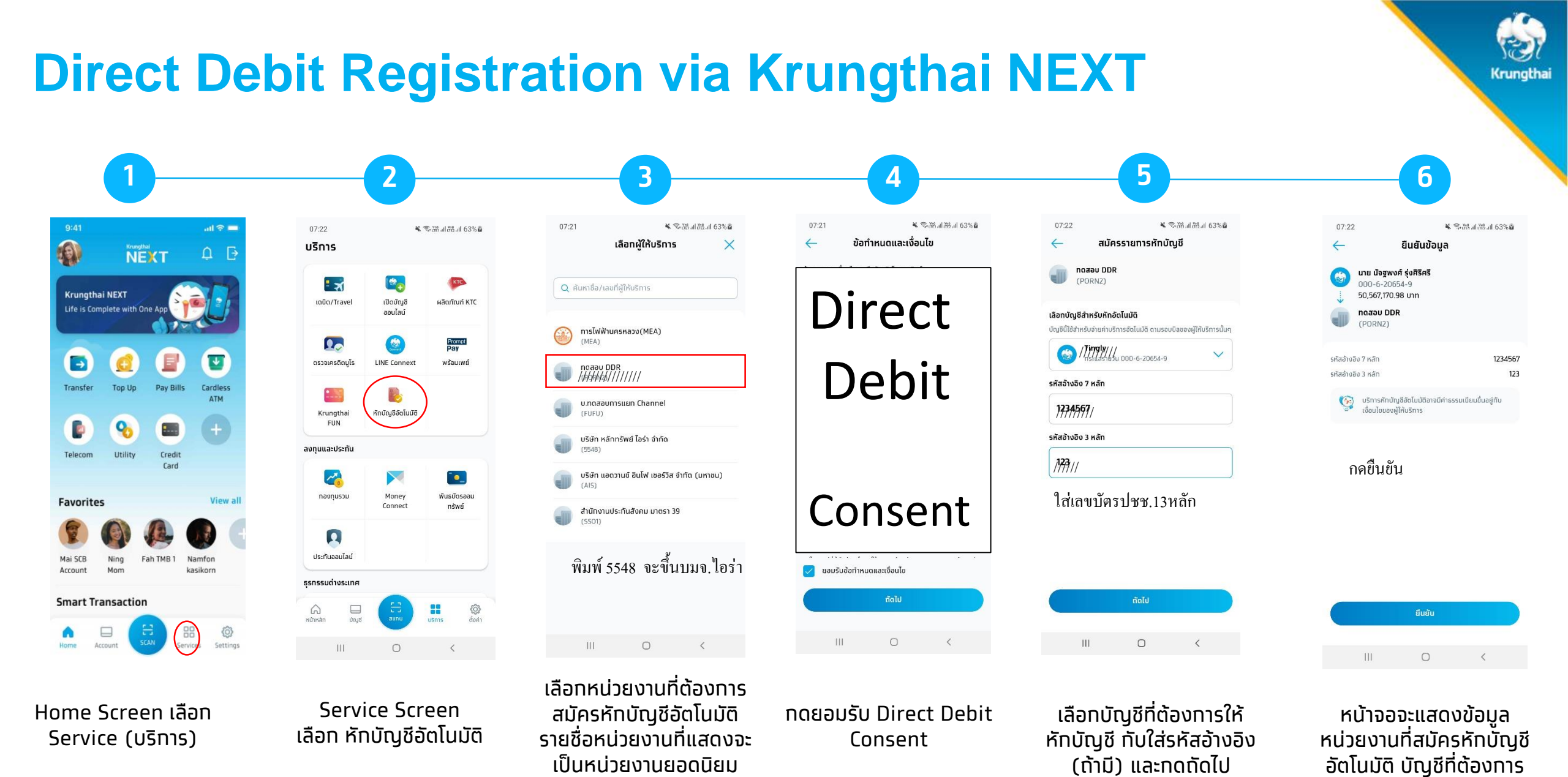

สามารถค้นหาหน่วยงานได้

ในกรณีที่ไม่มีหน่วยงาน

CKrungthai Bank PCL All right reserved. Unauthorized usage or adaptation is violation to applicable laws.

ให้หักบัณชี และรหัส

อ้างอิง (ถ้ามี)

## **Direct Debit Registration via Krungthai NEXT**

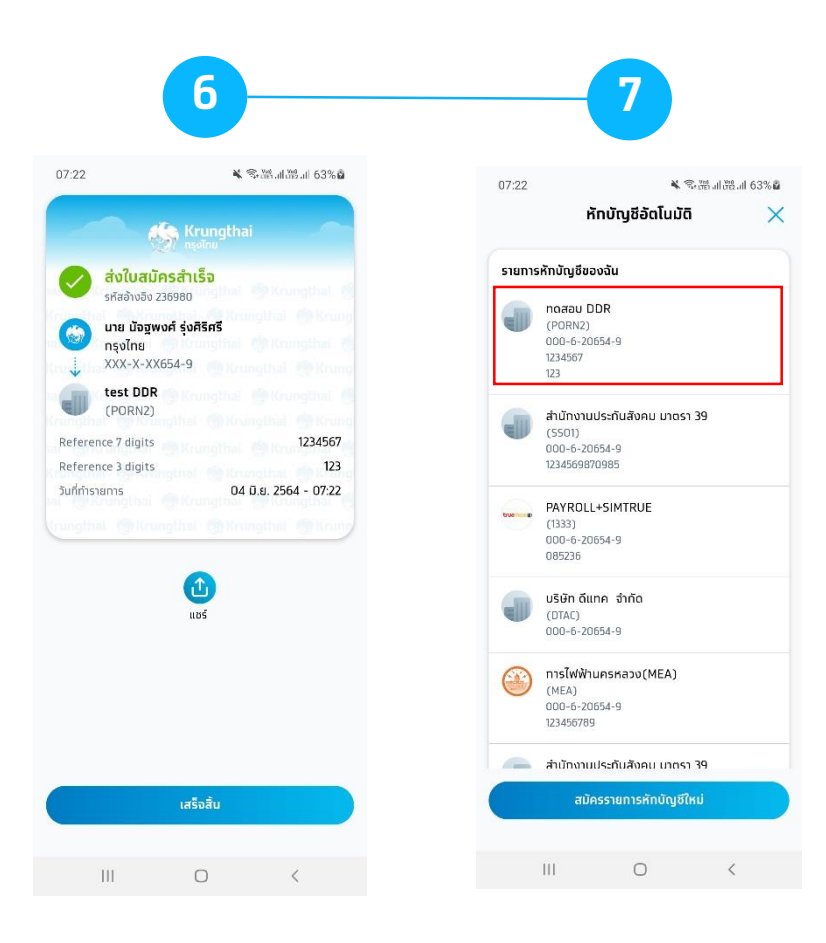

ระบบจะแสดง e-slip ว่าส่ง ใบสมัครสำเร็จ (สมัคร Direct Debit สำเร็จ) เมื่อกลับมาที่บริการหัก บัญชีอัตโนมัติ จะมี รายการหักบัญชีของฉัน ที่สมัครหักบัญชีอัตโนมัติ กับหน่วยงานมาแสดง Krungthai